# HUMMINBIRD. ONIX and ION

# **QUICK START GUIDE**

#### Power On/Off

Tap the top, right corner of the status bar. Select Power Off.

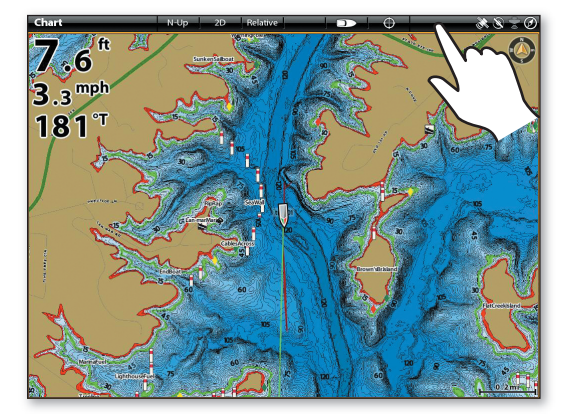

Press the POWER key to power on/off.

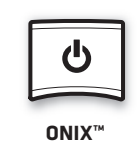

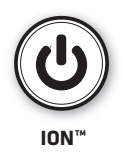

## **Open the Home Screen**

With a view displayed on-screen, swipe down.

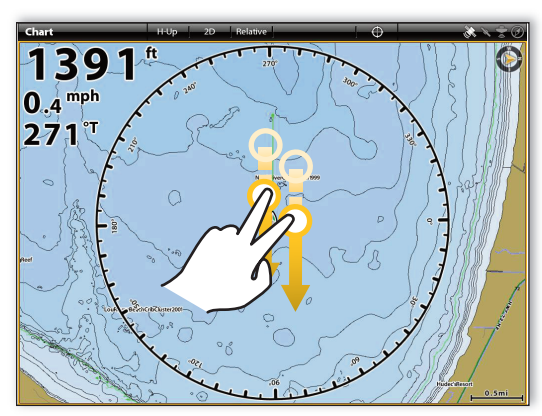

To return to the previous view, swipe down with two fingers again.

Press the HOME key.

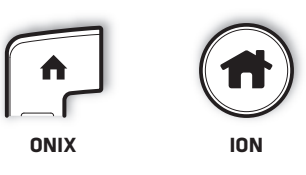

### The Home Screen

The Cross Touch™ feature allows you to use the touch screen or the keypad to select menus and start actions on the control head.

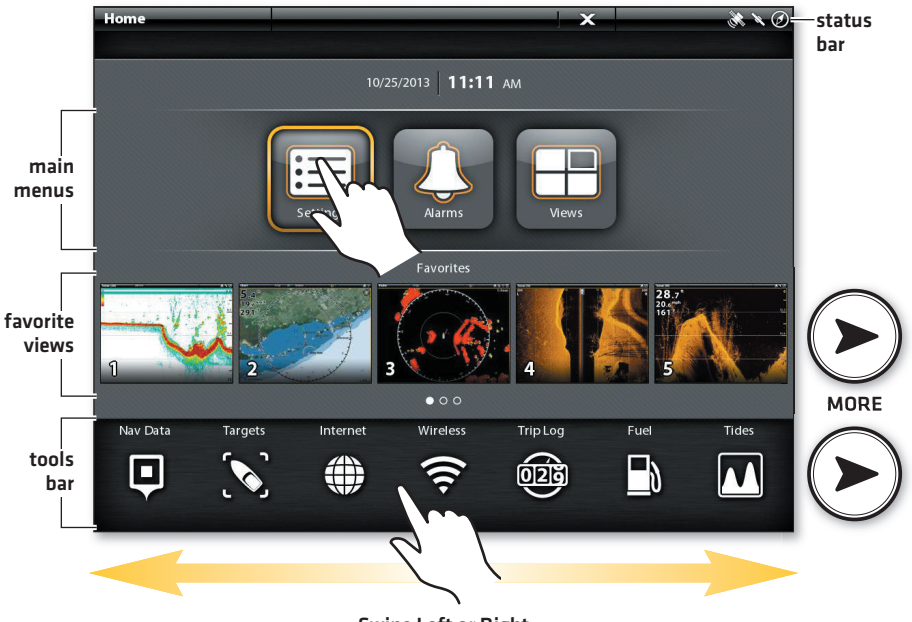

Swipe Left or Right

#### Select a Tool, View, or Menu

Use the touch screen, Joystick, or the ENTER key to make selections.

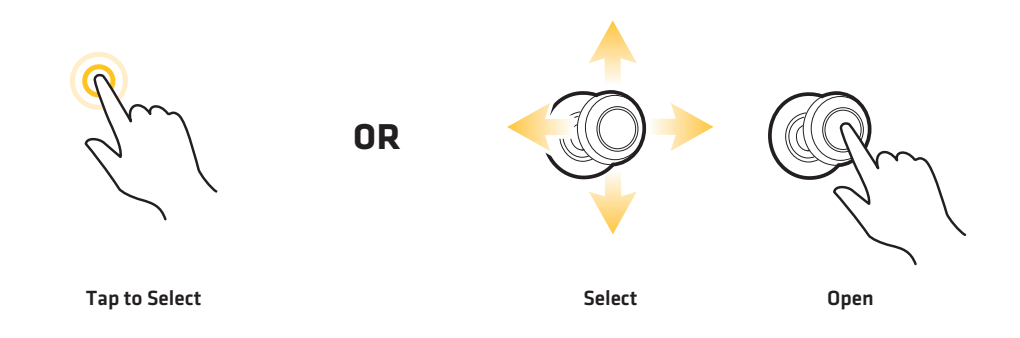

# Adjust a Menu Setting

Press and hold the slider, or drag the slider.

Turn the Rotary dial.

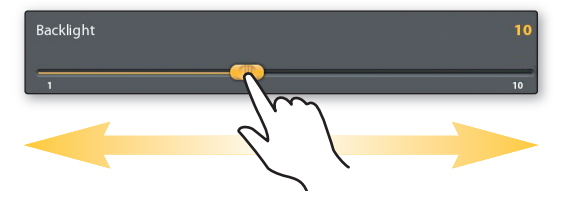

ONIX ION

#### Close a Menu

Tap the Back icon to go back one level.
X Tap the X icon to close a menu.

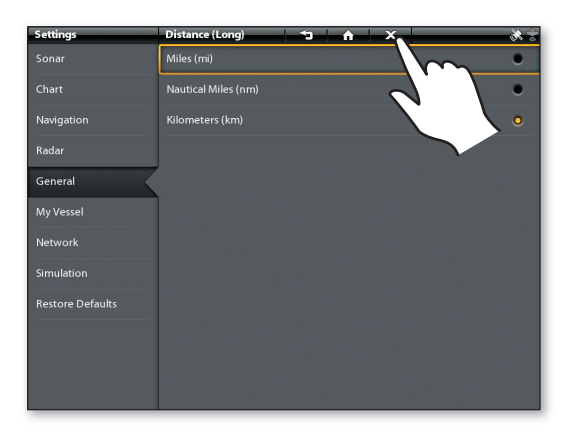

Press the EXIT key to close a menu or go back one level. Press and hold the EXIT key to close all menus.

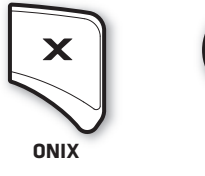

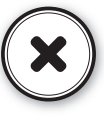

ION

# Tips for Using the Status Bar

The status bar is located at the top of the screen. It changes to match the on-screen view.

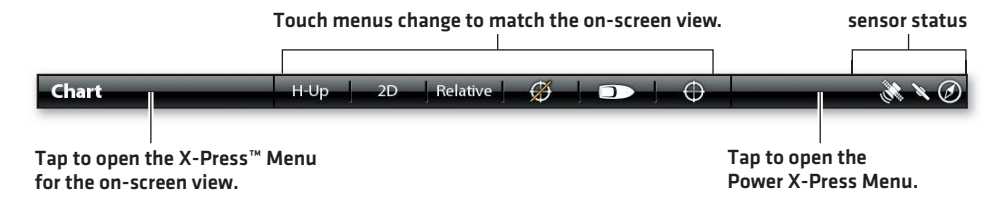

# **Display a View**

You can open a view from the Favorites bar or the Views tool.

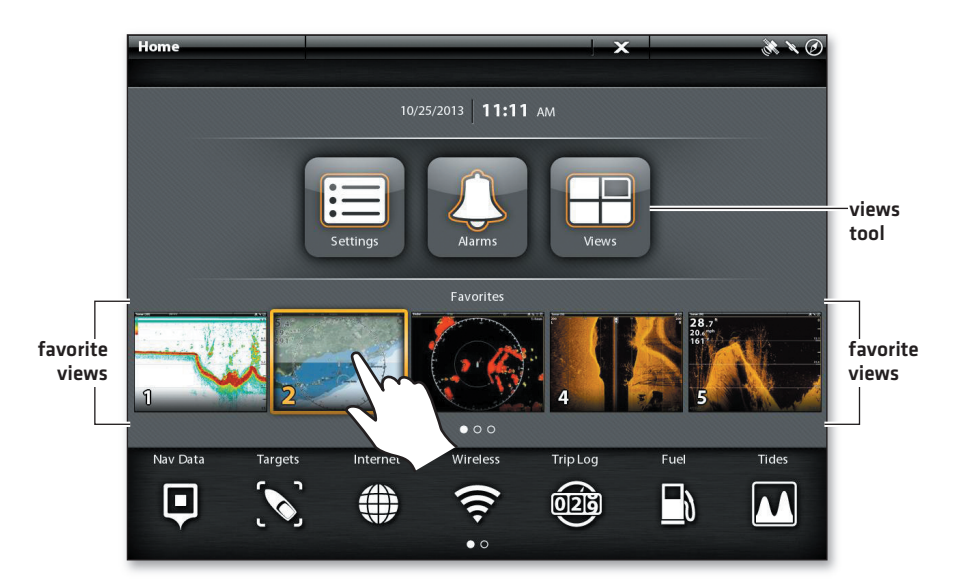

# **Display the Next/Previous View**

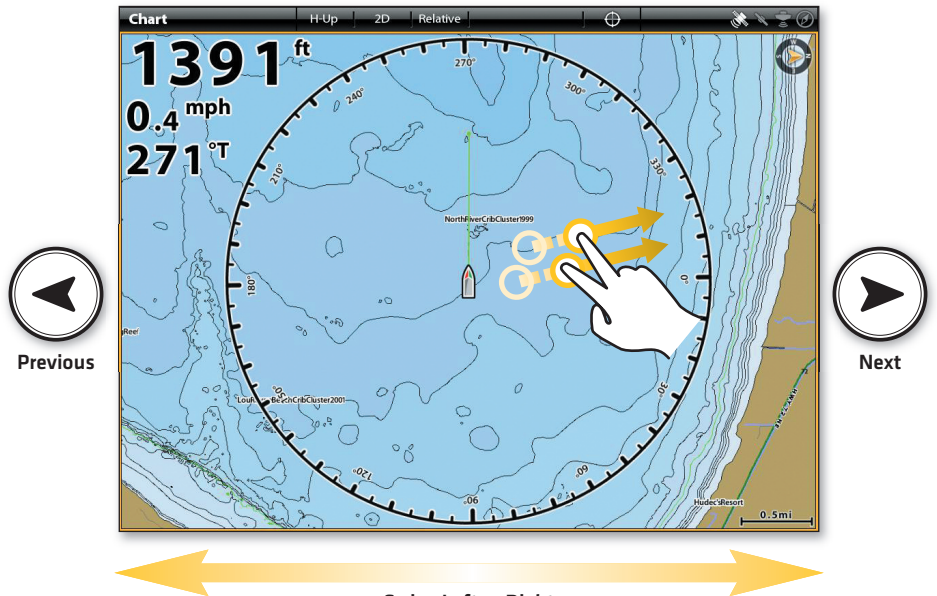

Swipe Left or Right

#### Edit the On-Screen View (X-Press Menu)

The X-Press Menu displays menu options for the on-screen view, the selected pane, and the operation mode.

1. Single-Pane View: Tap the view name in the status bar, or press the MENU key.

**Multi-Pane View:** Tap a pane, or press the PANE key to select a pane. Press the MENU key.

2. Select (View Name) Options > Preferences to change the appearance of the view.

Select **(View Name) Options > Overlays** to display or hide information on the view.

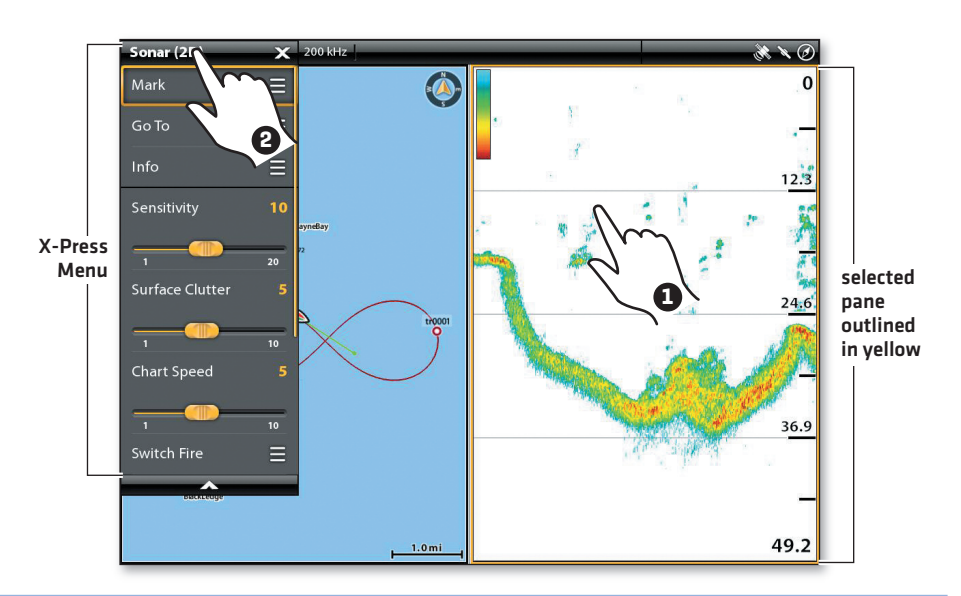

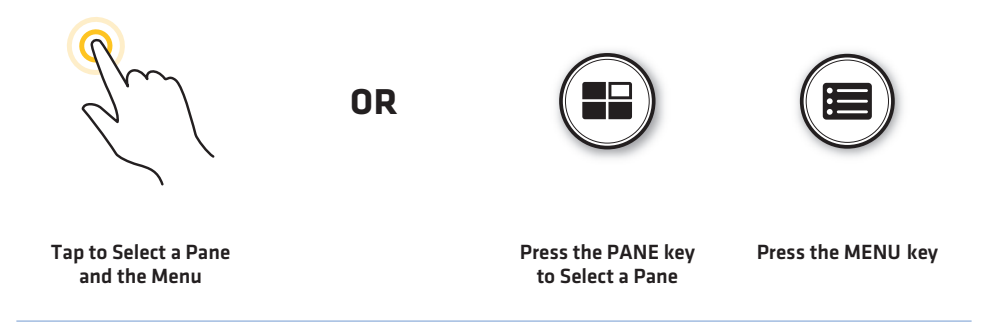

#### Activate the Cursor

Tap a position on the view, or move the Joystick. To open the Cursor menu, press and hold a position.

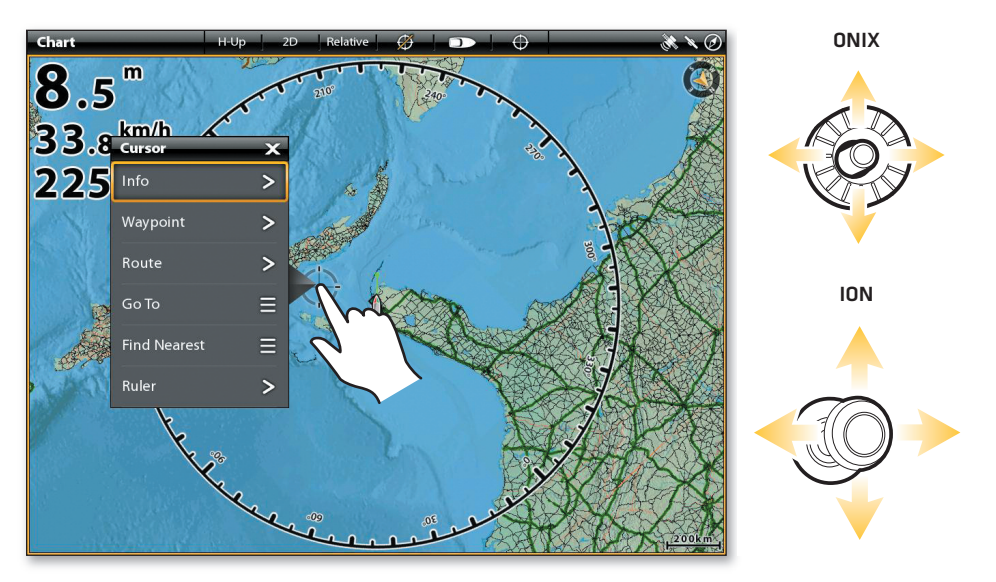

#### Zoom In/Zoom Out

Pinch out to zoom in, pinch in to zoom out, or press the +/- ZOOM keys.

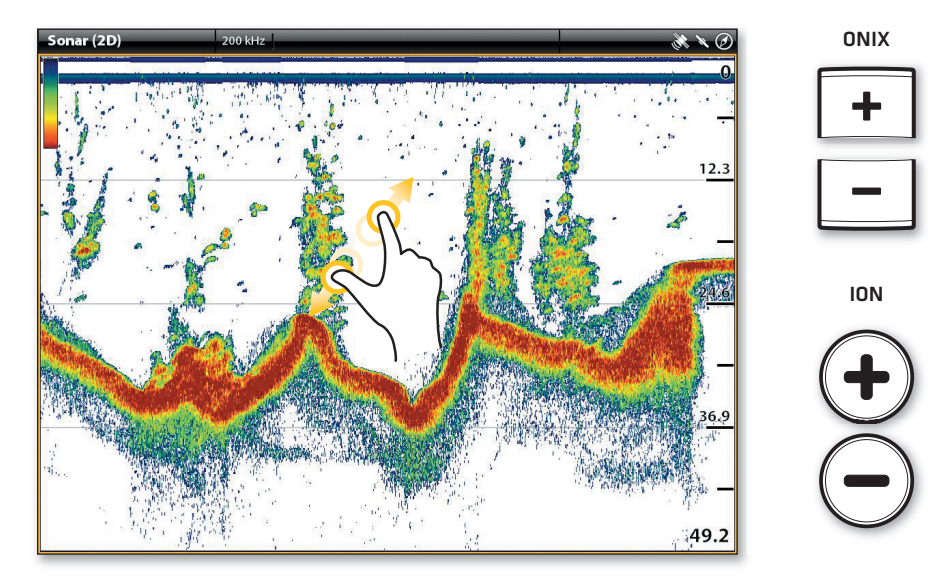

# **Mark Waypoints**

Select Mark > Waypoint from the X-Press Menu, or press the MARK key twice. If the cursor is active, the waypoint will be marked at the cursor position.

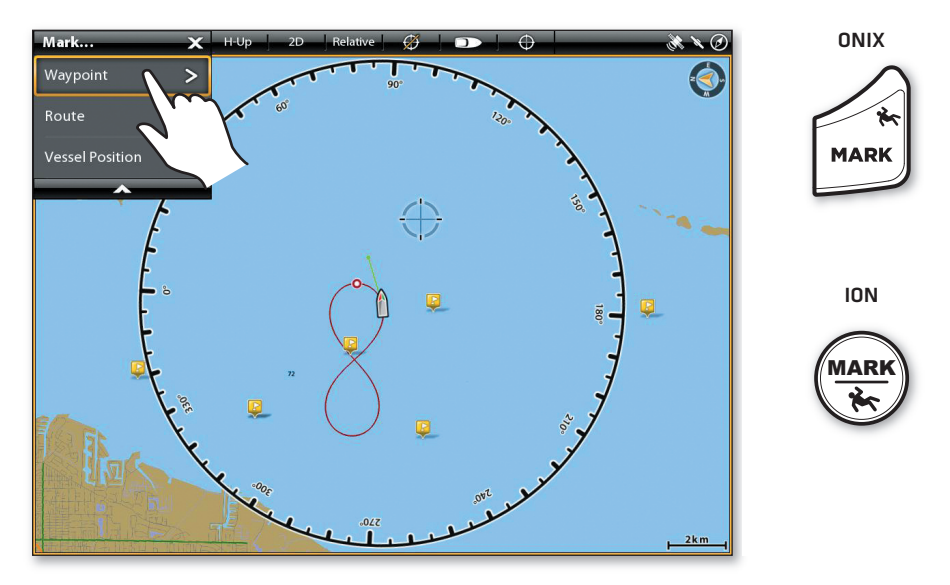

# Activate Man Overboard Navigation

As soon as you know you have a man overboard, **press and hold the MARK/MAN OVERBOARD key**. See your operations manual for details.

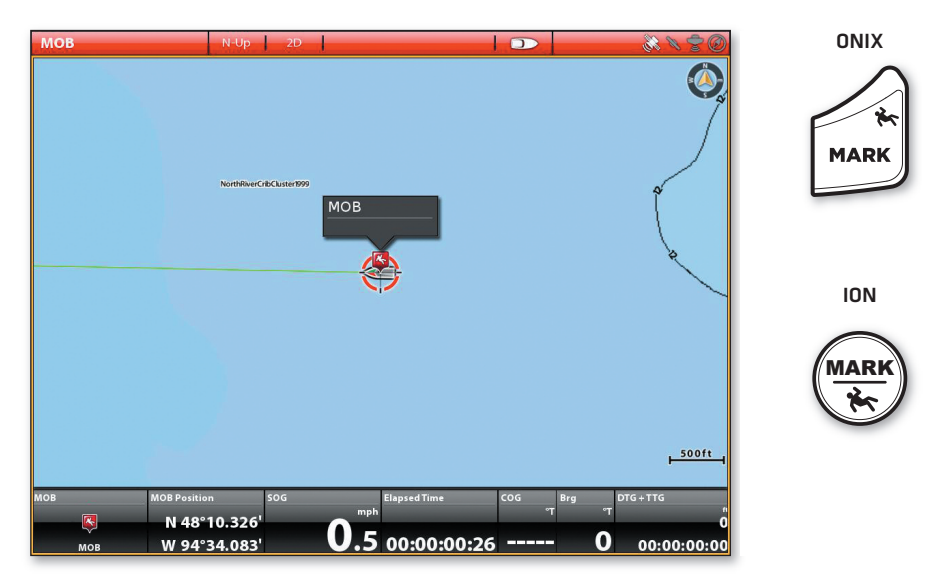

#### Start Quick Route Navigation (touch screen)

- 1. Tap Chart in the status bar.
- 2. Select Go To.
- 3. Select Quick Route.
- 4. Tap the chart in the positions where you want to mark a route point.

Undo Last Route Point: Tap the Back icon.

Cancel Route Creation: Tap the X icon.

5. To start navigation, tap the check icon in the status bar.

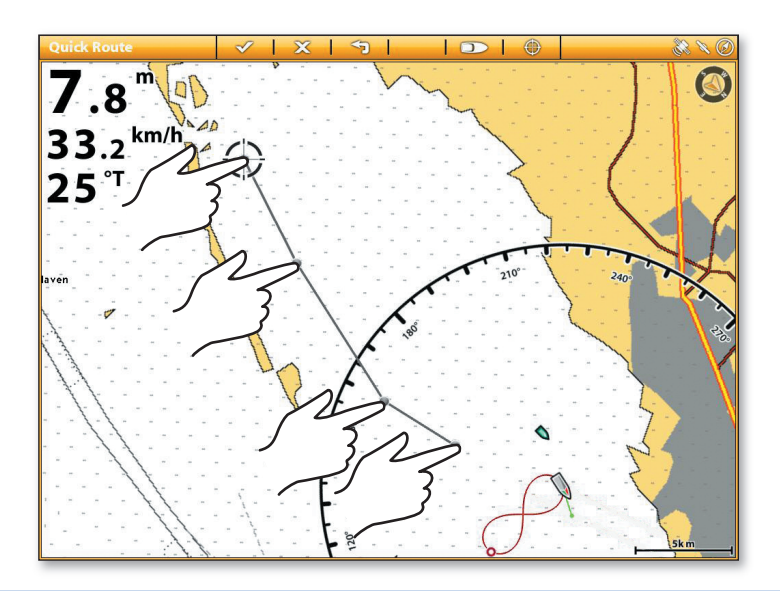

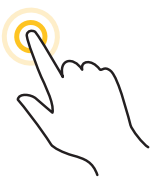

Tap to Mark Route Points

#### Start Quick Route Navigation (keypad)

- 1. Press the GO TO key.
- 2. Select Quick Route.
- 3. Use the Joystick to move the cursor to a position or waypoint. Press the Joystick to mark the first route point.
- 4. Repeat step 3 to connect more than one route point.

Undo Last Route Point: Press the EXIT key once.

Cancel Route Creation: Press and hold the EXIT key.

5. To start navigation, press the ENTER key.

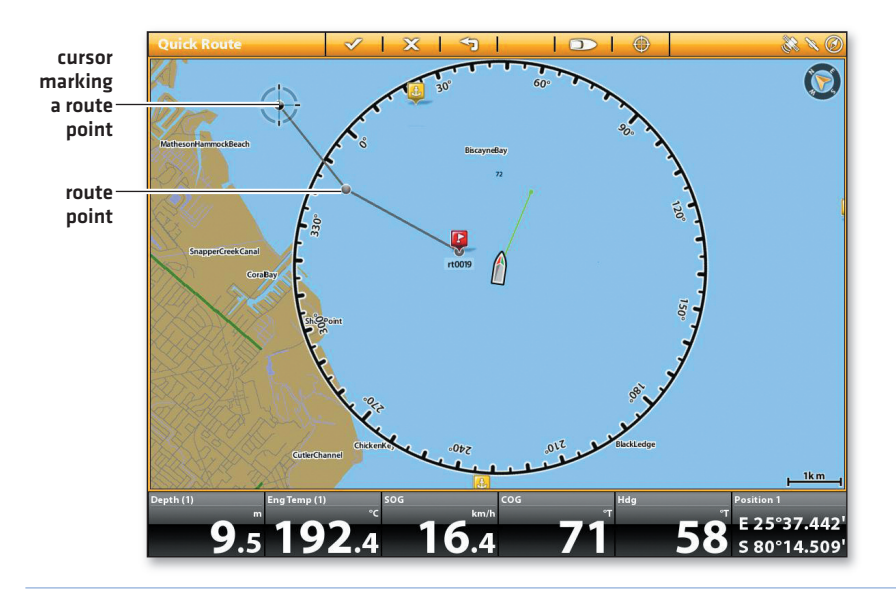

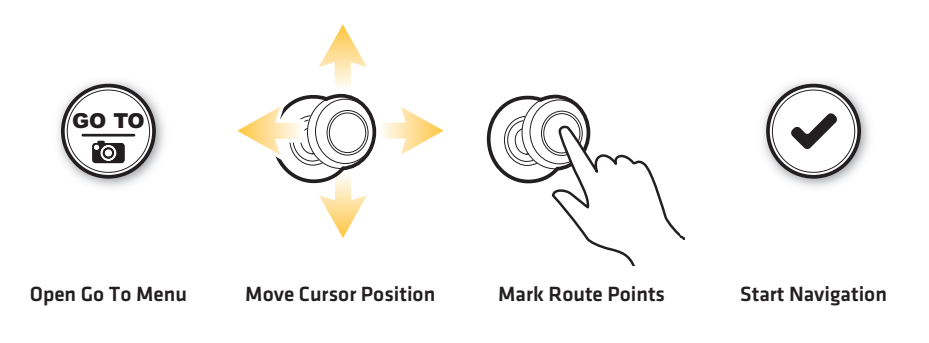

| ONIX     | ION      | Key Functions                                                                                                    |
|----------|----------|----------------------------------------------------------------------------------------------------|
| ٩        | ٩        | Press the <b>POWER key</b> to power on the control head. Press and hold the POWER key to power off.                                                                                                    |
| ~        |          | Press the <b>ENTER key</b> to start a command or turn on a setting. The ENTER key also opens the Info menu and the Cursor menu.                                                                        |
| ×        | ×        | Press the <b>EXIT key</b> once to close a menu, close a dialog box, turn off an alarm, or exit Cursor mode. Press and hold the EXIT key to close all menus at once.                                    |
|          |          | Move the <b>Joystick</b> to select a view, tool, or menu. Press the Joystick to open your selection. The Joystick is also used to move the cursor across the view and pan 2D/3D chart views.           |
|          | Ø        | Turn the <b>Rotary dial</b> to adjust menu settings.                                                                                                    |
| GO TO    |          | <b>GO TO/Screen Snapshot key:</b> Press this key once to open the Go To menu for navigation functions. Press and hold this key to save the screen image.                                               |
|          |          | Press the <b>PANE key</b> to open the View Options menu or to select a pane in a multi-pane view.                                                                                                    |
| MARK     | MARK     | MARK/MAN OVERBOARD key: Press and hold this key to start Man<br>Overboard Navigation. To mark waypoints, press this key twice.                                                                         |
| <b>^</b> |          | Press the <b>HOME key</b> to display the Home screen. The Home screen allows you to access settings, alarms, views, and tools for the control head.                                                    |
| +        | <b>+</b> | For a closer view, press the <b>ZOOM IN (+) key</b> . For a wider view, press the <b>ZOOM OUT (-) key</b> . Press and hold the ZOOM OUT (-) key to zoom out all the way.                               |
|          |          | <b>MENU key:</b> To open the X-Press Menu for the on-screen view and operation mode, press the MENU key once. To open the Main Menu (Settings tool), press the MENU key twice.                         |
|          |          | <b>ARROW keys:</b> With a view displayed on-screen, press each arrow key repeatedly to see the next view/previous view. Next View: Press the RIGHT ARROW key. Previous View: Press the LEFT ARROW key. |
|          | FILOT    | <b>PILOT/STANDBY key (ION only):</b> Use the PILOT/STANDBY key if there is an autopilot connected to the system. See the operations manual for configuration details.                                  |